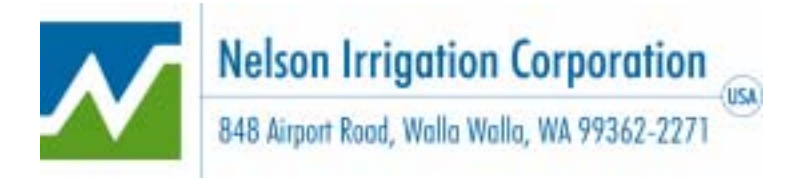

### **Nelson Irrigation Corporation – Web Tools Program**

The Nelson Web Tools program gives you the ability to ONLINE :

- check on the status of open and recently shipped orders
- track the shipment of an order
- look up the price of an item
- generate an order quotation
- enter and submit an order
- create Purchasing Templates

# Logging In

Once you obtain a **username** and **password** from your Nelson Representative, you can log in as follows:

Go to the Nelson Irrigation Corporation home page at <u>www.nelsonirrigation.com</u>. At the bottom of the page click on "Order Information for Dealers & Distributors".

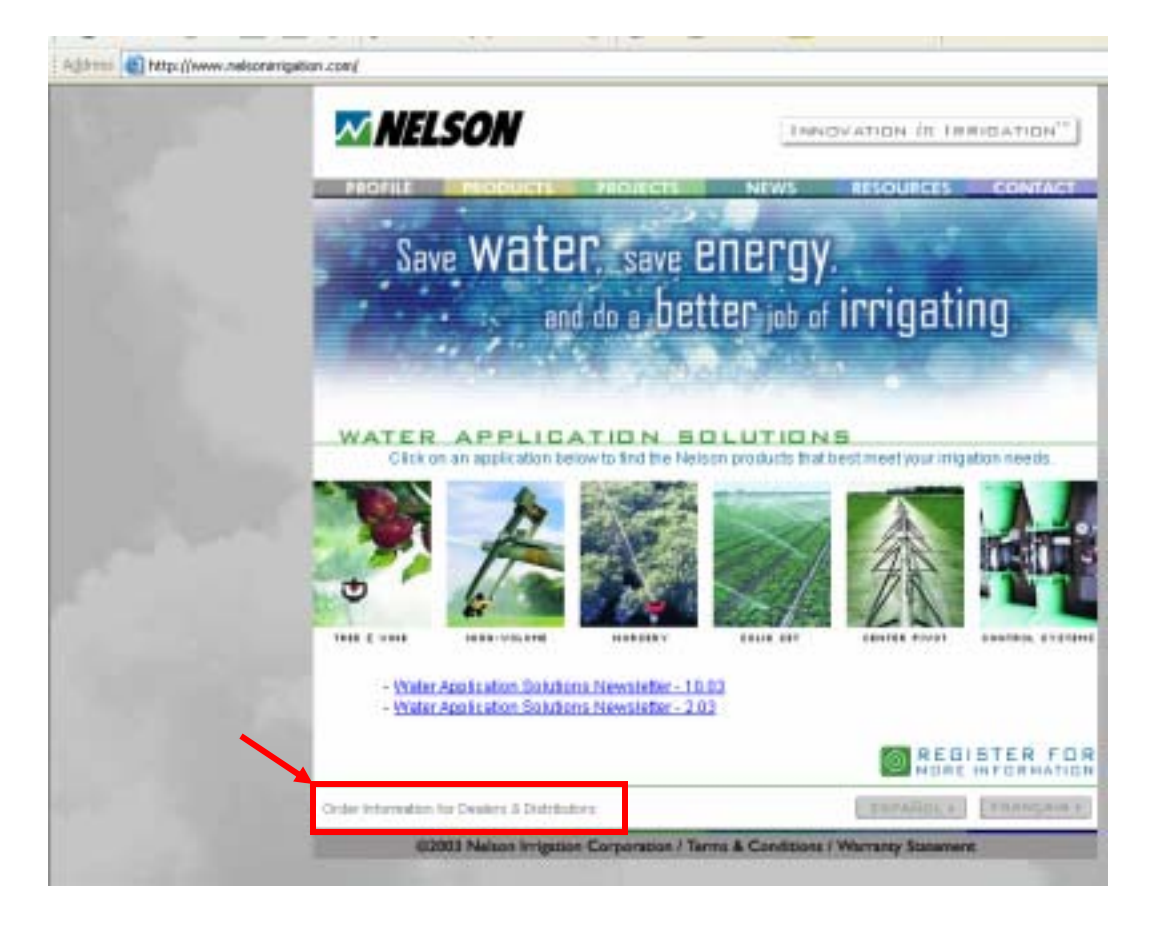

# Logging In -- Continued

Review Nelson's Privacy Policy and Terms of Use Agreements.

| Nelson Irrigation Corporation Privacy Policy - Microsoft Inter 🔲 🗖 🗙                                                                                                    |
|----------------------------------------------------------------------------------------------------|
| Nelson Irrigation Corporation Privacy Policy<br>Web-Based Order and Online Help Tools for<br>Dealers/Distributors                                                                                                    |
| Nelson Irrigation Corporation (NIC) respects your privacy. Our site uses forms<br>and surveys for visitors to request information about our products and services,<br>or to provide us feedback. The information collected is used by NIC to improve<br>our Web site and the overall relationship with our customers.                                                                                                    |
| We do not sell, rent, loan or transfer any personal information regarding our customers to any unrelated third parties. We will maintain the confidentiality of your personal identity information. We may disclose this information if we believe that we are required to do so by law, such as in response to a government or court order, subpoena or other legal process. If you wish to correct information or do not wish to receive further communication from us, you can send an email to webtools@nelsonirrigation.com |
| <u>close window</u>                                                                                                    |
| Nelson Irrigation Corporation Terms of Use Agreement - Micr<br>Nelson Irrigation Corporation Terms of Use Agreement<br>Web-Based Order and Online Help Tools for<br>Dealers/Distributors                                                                                                    |
| In General                                                                                                    |
| This Web site is provided to you by Nelson Irrigation Corporation (NIC). Access to and use of this Web site and the services available at this Web site are subject to the following Terms of Use as set forth in this notice. By accessing or using the Web site or downloading materials from the Web site, you agree to be legally bound by the Terms of Use set forth below without any modification. Please, review them carefully. If you do not agree to the terms, do not use this Web site.                             |

Access and Security

Go online to see the full-text versions of these documents.

When satisfied with these documents click on the arrow to enter the Web Tools program.

# Logging In -- Continued

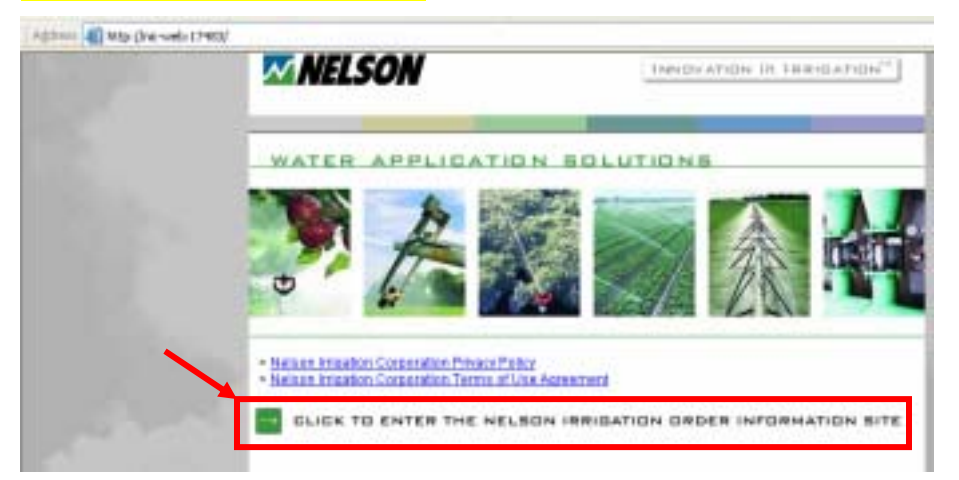

Now enter your assigned user name and password. (Contact your Nelson Representative to get your log-on information.)

| MEL.                      | SON Walla Walla Gerinkler Company                                                            |
|---------------------------|----------------------------------------------------------------------------------------------|
| Orde                      | Welcome to the<br>er Information Web-Site                                                    |
| User ID: E                | ntar User Name                                                                               |
| Password •                | Lagin                                                                                        |
| Verify that yo<br>History | nar Does ID and passwird as typed in derectly.<br>e, your Does ID may be your email addorse. |

### Viewing Order Information

At the main menu, you have several options. The first three are different ways to select an order to view.

• Click on the first item to show ALL your open orders.

| Walla Walla Walla                                       | Logour |
|---------------------------------------------------------|--------|
| Welcome Nelson Demo User. Your Customer ID is 00010006. |        |
| Select an option from the menu below:                   |        |
| Show all my open orders                                 |        |
| Show order(i) for PO # ARPORT                           |        |
| Show Order & S183587 🐖 😡                                |        |
| Froducts for Sale Choose a Product Line Paraly 🛩 😡      |        |
| Prepare Order Quote Qui                                 |        |
|                                                         |        |

The columns of the screen display the following information:

- Nelson "Order #" followed by your "PO #".
- Line number on the Nelson Order.
- Nelson Part # and Description. Click on the part number to find out more information about the part. (The customer part number will also be displayed if this has been set up in Nelson's system.)
- Qty Ordered is the original order quantity.
- Qty Shipped is the quantity shipped to date.
- Backlog is the quantity still to be shipped.
- Estimated ship date for the order.
- The date of the last shipment made and the customer number to whom it was shipped. (Click on the customer number to see the name and address it was shipped to.) A "?" means that no shipment has yet been made.
- The freight carrier is shown along with their tracking number. For most carriers you can click on the tracking number to follow the progress of the shipment on the carrier's own web-site.

|                     | A   | ctive orders for the last                                                                                                    | 14 days        | of Cus         | tomer   | Valla V<br>prinkler Co<br>Nelson Ib | <b>/alla</b><br>mpany<br>rrigation Co | нīр                                                                                                    |
|---------------------|-----|----------------------------------------------------------------------------------------------------|----------------|----------------|---------|-------------------------------------|---------------------------------------|----------------------------------------------------------------------------------------------------|
| Order #             | La. | Partil (merpartil)<br>Drocchples                                                                                                    | Qty<br>Ordered | Qty<br>Shipped | Backing | Extinated<br>Ship Date              | Last Shipment<br>Ship To              | Ship Via<br>Trucking #                                                                                         |
| \$103567<br>SAMPLES | 1   | 1968-002<br>GAUGE, PREEKURE, 40 PH                                                                                                    | 3              | 0              | 3       | 0918/04                             | T<br>00010005                         | Cuttomer Pickop                                                                                                |
| S103567<br>SAMPLES  | 2   | E968-003<br>OW/OEL PREISURE, LOS PILI                                                                                                    | 10             | D              | 10      | 08/18/04                            | 7<br>00010005                         | Curtomer Pickup                                                                                                |
| S103567<br>EAMPLEE  | 3   | 1068-004<br>Caude, Prezentre, 148 Pet                                                                                                    | 3              | Ð              | E       | 08/18/04                            | 9<br>00010006                         | Curtomer Fickog                                                                                                |
| \$104123<br>DARIUS  | 1   | 9697-001<br>SLEEVE, 200 PSE - 800                                                                                                    | 10             | 10             | 0       | 03/05/04                            | 09/08/04                              | UPS PPD&ALLOW<br>129721150347703142                                                                            |
| -                   |     | and an owner of the other states of the states of the stat | _              |                |         |                                     | and any other dates and               | the second second second second second second second second second second second second second second second s |

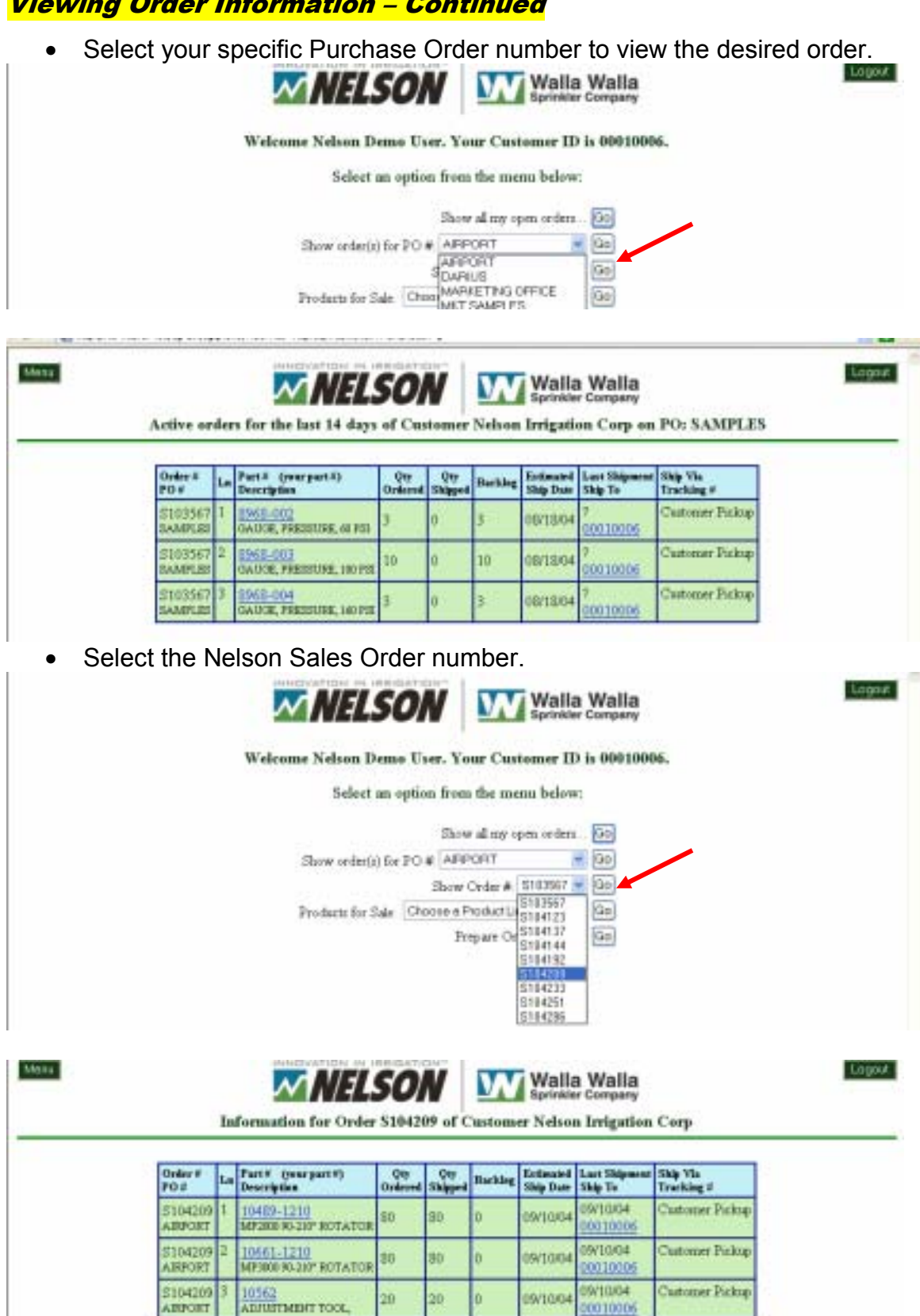

Get Pricing & Other Reference Information

On the main menu, select a Product Line Family and click GO.

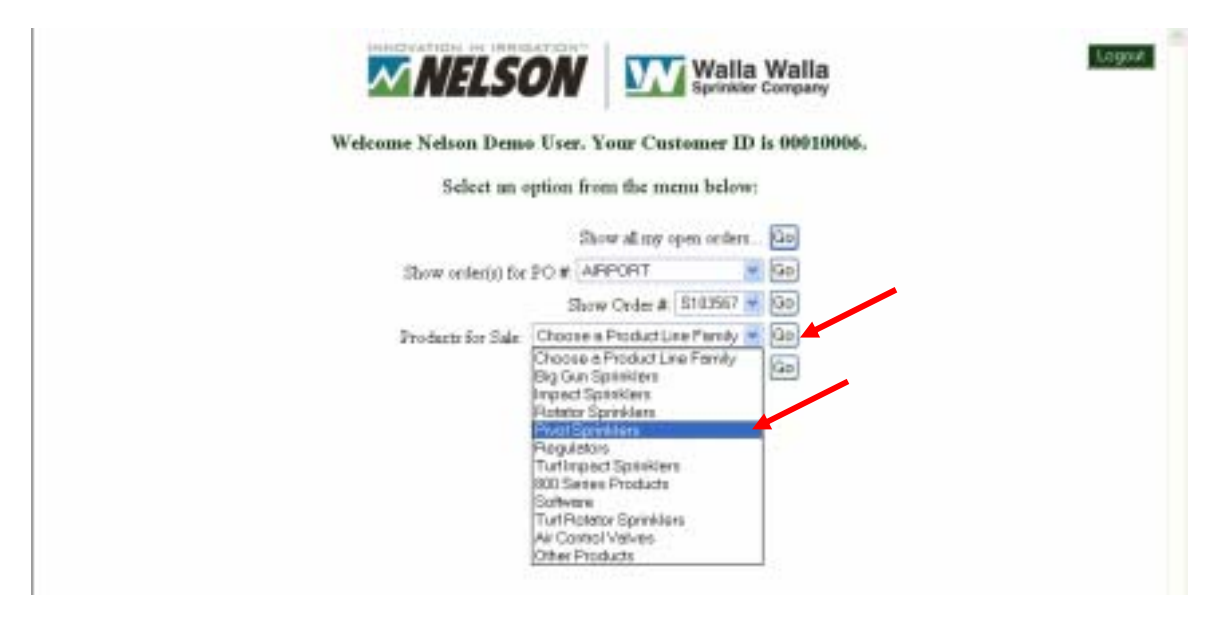

Now select a Product Line from within the selected Family. The following information is displayed. (You can select to sort the report by Nelson Item Number or by Nelson Description.)

- Price click here to get your net price for this specific item.
- Your item number if one has been set up in the Nelson computer system.
- Nelson Item Number click here to get reference information about this product.
- Nelson Item Description
- Nelson Price Break Category identify which products can be combined to obtain "quantity pricing"
- Unit of Measure (UM)

| Mana   |                                                                                                    |                                                                                                    | Products for Sale          | For Casto                                                               | Walla Walla<br>Sprinkler Company<br>mer Nelson Irrigation Corp |                         | Legev                                                                                                    |
|--------|----------------------------------------------------------------------------------------------------|----------------------------------------------------------------------------------------------------|----------------------------|-------------------------------------------------------------------------|----------------------------------------------------------------|-------------------------|----------------------------------------------------------------------------------------------------|
| heden  | Line Family:<br>Sort by:                                                                                                    | Pust Spiritien<br>@ Dem Hanter Of                                                                                                    | Troduct Line<br>Decorption | D 2008 A Sp<br>2000 Server<br>2000 Server<br>2000 Server<br>C 2000/Sprm | Nya M<br>Paras & Azz<br>Plana & Azz<br>Plana                   |                         |                                                                                                    |
| 1315   | Your Inc. Number                                                                                                    | Iton Number<br>(Clash for specie)                                                                                                    |                            | active and                                                              | Description                                                    | Price Belt.<br>Caligory | 104                                                                                                    |
| TR.E   | 60                                                                                                    | 18841-0100                                                                                                    | DOOO CAPPLAT               | E ASSY -N                                                               | JUE PLATE                                                      | DBOOOCAP                | 莊东                                                                                                    |
| Nacia. | 14                                                                                                    | 10941-0102                                                                                                    | DISCOUCAR/FLAT             | TASST-IN                                                                | UTE & BLACK PLATES                                             | DROOCAP                 | EA.                                                                                                    |
| tice . | 10                                                                                                    | 10041-0103                                                                                                    | D3000 CAMPLAT              | E ASSY -E                                                               | UR & ORAT FLATES                                               | DBOOCAP                 | EA                                                                                                    |
| Tite . | a's                                                                                                    | 18841-0104                                                                                                    | D3000 CARPEAT              | E ASSY -N                                                               | UTE & YELLOW FLATER                                            | DBOOOCAP                | EA                                                                                                    |
| 008    | 6.9                                                                                                    | 10041-0105                                                                                                    | DOOD CARPLAT               | TASSY -BI                                                               | UTE & GREEN FLATES                                             | D BOOOCAP               | EA.                                                                                                    |
| TRC 8  | ah                                                                                                    | 10941-0106                                                                                                    | D3000 CAP/FLAT             | T ASSY -30                                                              | UNE & PUTCPLE PLATES                                           | 1/3000CAP               | BA.                                                                                                    |
| 161    | 2/8                                                                                                    | 10841-0107                                                                                                    | D3000 CAP/PLAT             | E A387-30                                                               | UTE & TURQUOUSE FLATES                                         | DB000CAP                | EA,                                                                                                    |
| YE:    | a'a                                                                                                    | 18841-0108                                                                                                    | D3000 CARPLAT              | T ASST -BI                                                              | UE & RED PLATES                                                | DBOOCAP                 | EA.                                                                                                    |
| NGR -  | 8'h                                                                                                    | 10041-0102                                                                                                    | DOOD CARFLAT               | TLASSY -III                                                             | INTER CRANCE FLATER                                            | DROODCAP                | EA.                                                                                                    |
| nice.  | a's                                                                                                    | 10041-0110                                                                                                    | D3000 CAMPLAT              | E ASSY -31                                                              | JUE & BROWN FLATES                                             | DBOOOCAP                | EA,                                                                                                    |
| tint . | 11'e                                                                                                    | 10041-0200                                                                                                    | DOOO CANPLAT               | E ARSY -B                                                               | LACE PLATE                                                     | DBOOOCAP                | EA                                                                                                    |
| 16t    | e'a                                                                                                    | 10041-0203                                                                                                    | D3000 CARPLAT              | TASST -B                                                                | ACTE & GRAY PLATES                                             | DBOOCAP                 | 88                                                                                                    |
|        | and the second second sec | and the second second sec |                            |                                                                         |                                                                |                         | the Real Property lies in which the Real Property lies in the Real Property lies in the Real Pro |

## Get Pricing & Other Reference Information – Continued

Here's the report sorted by Nelson Description.

| Mana           |                         |                   | Walla Walla<br>Sprinker Company<br>Products for Sale for Customer Nelson Irrigation Corp |                     | Logo |
|----------------|-------------------------|-------------------|------------------------------------------------------------------------------------------|---------------------|------|
| Product        | Line Family:<br>See her | PivotSprinklers   | Froduct Line 03000 & Sprays                                                              |                     |      |
| 1315           | Sart by:                | Inn Number        | Description                                                                              | Prine Bek           | 100  |
| Date           | In Number               | (Click for specs) | A 3000 CAP & SSEMER 7                                                                    | Cultury<br>D3000CAP | EA   |
| Price          | n/a                     | 9429              | CAP - D3000                                                                              | D3000CAP            | EA   |
| Pure           | o'a                     | 10133             | CAP - T3000                                                                              | D3000CAP            | EA   |
| Print          | n'a                     | 10041-0109        | D3000 CAP/PLATE ASSY -BLUE & ORANGE PLATES                                               | D3000CAP            | EA   |
| Price          | nia                     | 10041-0110        | D3000 CADPLATE ASSY -BLUE & BROWN PLATES                                                 | D3000CAP            | EA   |
| Point          | talik                   | 10041-0200        | D3000 CAPPLATE ASSY -BLACE PLATE                                                         | D3000CAP            | ËA   |
| Print          | ra'a                    | 10041-0203        | D3000 CAPPLATE ASSY -BLACK & GRAY PLATES                                                 | D3000CAP            | EA   |
| Price          | n/a                     | 10041-0204        | D3000 CAMPLATE ASSY -BLACE & YELLOW PLATES                                               | D3000CAP            | EA   |
| Print          | n'a                     | 10041-0205        | D3000 CAPIPLATE ASSY -BLACE & GREEN PLATES                                               | D3000CAP            | ËΛ   |
| Price          | n/a                     | 10041-0205        | D3000 CAP/PLATE ASST -BLACK & PURPLE PLATES                                              | D3000CAP            | EA   |
|                | 0/8                     | 10041-0207        | D3000 CAPPLATE ASSY -BLACE & TURQUOISE PLATES                                            | D3000CAP            | EA   |
| Price          |                         |                   |                                                                                          |                     |      |
| Price<br>Price | a'a                     | 10041-0208        | D3000 CAP/PLATE ASSY -BLACK & RED FLATES                                                 | D3000CAP            | EA   |

Click "Price" to get your net price for this specific item. Enter the quantity you want to purchase, click GO and see the Net Price and Extended Total.

Note – all prices are in US Dollars. If you will be buying several versions of the pricing family (in this case the D3000 Cap) this screen will not calculate the total pricing impact of the TOTAL purchase quantity.

| Price Inquiry - Microsoft Internet Explorer                     | _ 🗆 🛛 |
|-----------------------------------------------------------------|-------|
| Price Inquiry                                                   |       |
| Customer: Nelson Irrig/No Chg Samples                           |       |
| Item Number: 10041-0102                                         |       |
| Description: D3000 CAP/PLATE ASSY - BLUE & BLACK PLATES         |       |
| Quantity: 1                                                     |       |
| Effective Date: 09/20/04                                        |       |
| Prices are in US Dollars, and subject to change without notice. |       |
| Go                                                              |       |
| Net Price:         \$1.254         Ext. Amount:         \$1.25  |       |

# **Get Pricing & Other Reference Information – Continued**

Click on the Nelson Item Number to get reference information about this product.

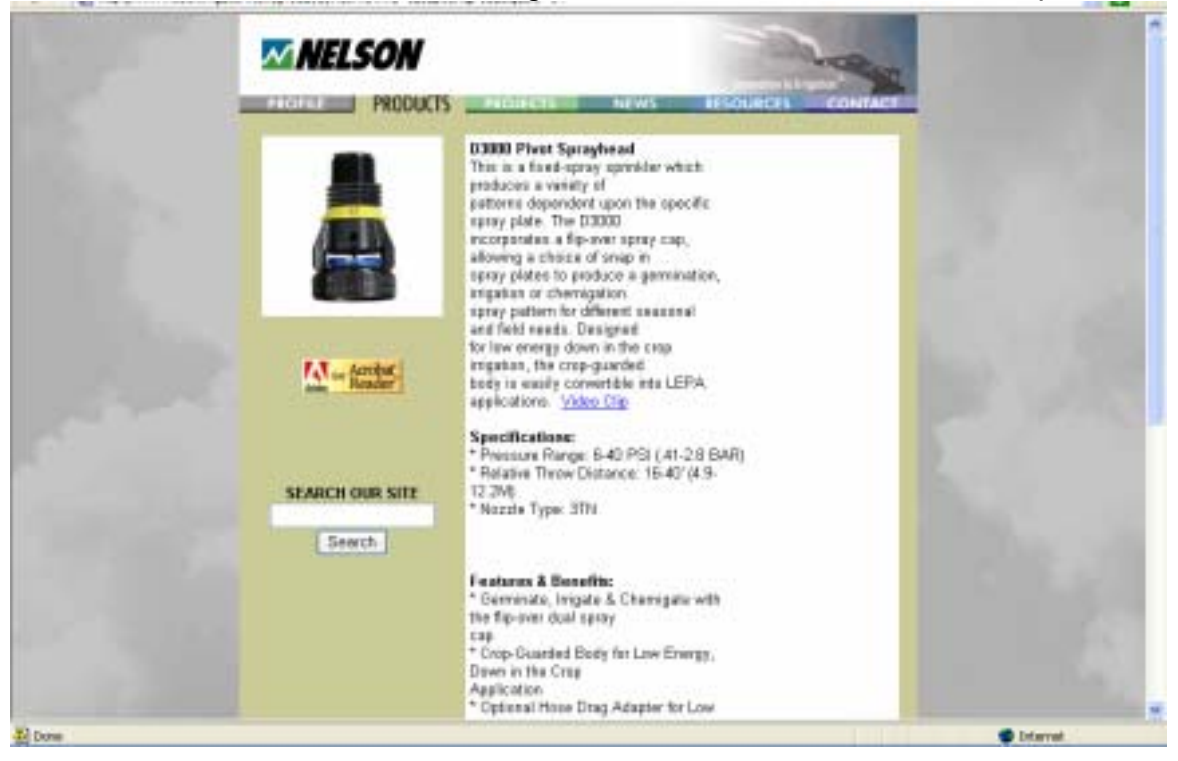

### **Prepare Quotations & Online Orders**

Select this last item on the main menu to prepare your own quotation or to place an order online.

| Walla Walla Walla                                       | trago. |
|---------------------------------------------------------|--------|
| Welcome Nelson Demo User. Your Customer ID is 00010006. |        |
| Select an option from the menu below:                   |        |
| Show all my open orders Go                              |        |
| Show order(i) for PO # APPORT 🛛 👻 Go                    |        |
| Storw Order # \$103907 - 30                             |        |
| Products for Sale Choose a Product Line Parely - Qo     |        |
| Prepare Order Quote                                     |        |

On the "Enter Order Info" tab, enter your PO number, requested ship date, requested freight method and any comments you want us to see.

| NELSON Back to Manu                                                                                                    | Help5                                                          | abmit Order                                          | Display Printable 0 | Inder Costal Order                   |
|----------------------------------------------------------------------------------------------------|----------------------------------------------------------------|------------------------------------------------------|---------------------|--------------------------------------|
| Enter Order Ist                                                                                                    | 2                                                              | Enter On                                             | ker Lates           | Cathlog (Chenn                       |
| Starting new order<br>Customer<br>Netwas Impairon Cerp<br>No Charge Samples<br>041 Anport Fit<br>Wale Webs WA 90002-2071<br>USA | Ship To<br>Nebon te<br>Ne Charps<br>B45 Anno<br>Wate Wa<br>USA | pation Carg<br>Sampleo<br>I Rit<br>Ia (WA 10082-3271 |                     | Allement Ship To<br>Disperie Address |
| Her Namber                                                                                                    | Requested 1<br>09/17/04                                        | Bile Date:                                           |                     |                                      |
| 10 Number<br>Enter Your PO#                                                                                                    | Step Via<br>UPS PPDs                                           | CHG                                                  | ×.                  |                                      |
| Covenant                                                                                                    |                                                                |                                                      |                     |                                      |
| Enter any connects you feel are necessary                                                                                       |                                                                |                                                      |                     |                                      |

You can also designate the "Ship To" for this order. To change the default address, press the "Alternate Ship-to" button. Select the "Name" or "City" sort to browse the list. When you're ready, click on "select" next to the appropriate address.

| ą | Altern   | ate Ship-To Addresses - Microso | ft Internet Explorer                                            |                    |      |   |
|---|----------|---------------------------------|-----------------------------------------------------------------|--------------------|------|---|
| [ | Sort by: | :⊙Name ⊙City                    |                                                                 |                    |      | ^ |
|   |          | Name                            | Address                                                         | City + State + Zip | Ctry |   |
|   | Select   | TO BE ADVISED                   |                                                                 |                    | USA  |   |
|   | Select   | KB Services                     | 135 Alford Forest Road, attn: John<br>Young, ph.:03-308-9419    | Ashburton          | NZL  |   |
|   | Select   | Rx Plastic LTD                  | Maronan Road, attn:George ph: D3 308<br>8388, Tinwald           | Ashburton          | NZL  | F |
|   | Select   | Tyco AB Products                | 10 Ross Reid Place, ph.:09-274-6698,<br>East Tamaki             | Auckland           | NZL  |   |
|   | Select   | Bosch Irrigation Limited        | 36 - 38 Porowini Avenue, Whangarei,<br>North Island New Zealand | Auckland           | NZL  |   |
|   | Select   | Water Supply Products           | 84 Sandstone Road, Whitford                                     | Auckland           | NZL  |   |

If the address you want is not on the list, close this window and press "Drop Ship Address" to enter the shipping destination.

A word of caution, the most recent "Pop-Up Blockers" bundled in Windows Internet Explorer may block the Drop Ship screen. If you have trouble with this function and you're using Internet Explorer, "Allow" the Nelson site or simply turn off the Pop-up blockers in your Internet Explorer program.

| 🕙 Enter Dropship Addre | ss - Microsoft Internet Explorer       |   |  |
|------------------------|----------------------------------------|---|--|
| Enter Drop Ship Addre  | SS.                                    |   |  |
| Name*:                 |                                        |   |  |
| Address*:              |                                        |   |  |
|                        |                                        |   |  |
|                        |                                        |   |  |
| City*:                 |                                        |   |  |
| State:                 | Blank-for Foreign Addresses 💌          |   |  |
| Postal/Zip Code:       |                                        |   |  |
| Country*:              | Select One                             | ~ |  |
| Phone:                 |                                        |   |  |
|                        | * Marks required fields. Submit Cancel |   |  |

When you're finished with the Order Info tab, select the "Enter Order Lines" tab. Here you will enter the items for your order.

If you know the Nelson Item Number (or your part number), enter it along with the quantity desired. Press "Add Item to Order".

|                     | VELSON                                                   | ack to Meese<br>Enter Center | Help                | Submit Order Di                     | aplay Printable Ord | Catalog of T | il Order                    |
|---------------------|----------------------------------------------------------|------------------------------|---------------------|-------------------------------------|---------------------|--------------|-----------------------------|
| Spec<br>New<br>Line | By quartity then add to order .<br>New Number 10041-0100 |                              | Que                 | ety 533                             | Add Ren to Celler   |              | Tutal Amount<br>\$10,331.58 |
| La                  | Rem Rise (Your Rem P)<br>Description                     | IM                           | Guantity<br>Ordered | Price Break / MAX<br>Break Quartity | List Price          | Bet Price    | Estended<br>Amount          |
| 1                   | 8211-096<br>SR10015*x2*FNPT                              | EA                           | 10                  |                                     | \$992.20            | \$992.28     | \$9,922.80                  |
| 2                   | 9428<br>600Y - A3000/03000                               | EA                           | 500                 | D3000BDY/5000<br>500                | \$0.83              | \$0.81755    | \$408.78                    |

If you're not sure of the Item Number, select the "Catalog of Items" tab. This will provide a listing by Product Line Family.

Select the Family and then the Product line you are interested in. Sort by Item Number or Description. When you find your item, simply click its Item Number.

(You can also check the price for an item by clicking on "Price" in the left hand column.)

| ~NI   | LSON                                | Enter Order In                          | Help        | Butenit Order          | Display Printable Order<br>or Lanes | Catalog of Jama       |     |
|-------|-------------------------------------|-----------------------------------------|-------------|------------------------|-------------------------------------|-----------------------|-----|
|       | Product Line Fa                     | mily: Prvet Spinish<br>rt by: Ditem Num | in e        | Product Line: 19700    | 14 Serrya                           |                       |     |
| 1315  | Your New Number<br>(Click to Onlet) | Barn Hamber<br>Itelick to Onleg         |             | Desc<br>(click far sp  | nption<br>recifications)            | Price Brk<br>Category | -   |
| nice  |                                     | 10041-0100                              | DODD CARE   | ATE ASSY BLUE PLAT     | E.                                  | DBOOOCAP              | EA  |
| nce   |                                     | 10041-0102                              | DOOD CARD   | LATE AGEY - BLUE & BL  | ACKELATES                           | D3000CAP              | EA  |
| nce   |                                     | 10041-0103                              | Dittal CARE | ATE ASSY BLUE & GR     | AY PLATES                           | D3000CAP              | EA  |
| tice  |                                     | 10041-0104                              | 03000 CAMP  | ATE ASSY BLUE & TE     | LLOW PLATES                         | DS000CAP              | EA  |
| nice: |                                     | 10041-0105                              | D3000 CARE  | LATE ASSY - BLUE 1. UR | EEN PLATER                          | D3000CAP              | EA  |
| rice  |                                     | 10041-8106                              | D3000 CARIE | LATE ASSY BLUE & PU    | RALE PLATES                         | D3000CAP              | EA. |
| nce   |                                     | 10041-0107                              | 03000-CARIE | LATE ASSY BLUE & TUP   | ROUDISE PLATES                      | DBOOGCAP              | EA. |
| tice  |                                     | 10041-0108                              | 03000 CARE  | LATE ASSY -BLUE & RE   | DRATES                              | D3000CAP              | EA  |
| Tice: |                                     | 10041 0109                              | DROD CARE   | ATE ASSY BLUE & OP     | ANDE PLATES                         | D3000C4P              | E A |

The system will take you back to the "Enter Order" screen and will fill in the Item Number for you.

| ~    | NELSON Sater Order.                            | Help .<br>Ida | Submi               | Order Display I<br>Tater Order Lines | histoble Order | Catalog of De | Under      |
|------|------------------------------------------------|---------------|---------------------|--------------------------------------|----------------|---------------|------------|
| 1.00 | teen Number: 10041-6118                        | 1400 y        |                     | Entre Charges                        | Oalets Line    | Cancel C      | anges -    |
| 1.0  | Kern Hier (Your Kern X)<br>Description         | UM            | Quantity<br>Ordered | Price Break / MAX<br>Break Guardby   | List Price     | Net Price     | Extended   |
|      | 8211-098<br>SRIDD 16" X 2" FNPT                | EA            | 10                  |                                      | \$992.20       | \$992.28      | \$9,922.80 |
|      | 9428<br>8003 - A30030300                       | EA            | 500                 | E3000EDY/5000<br>500                 | \$0.83         | \$0.01755     | \$408.78   |
|      | 10041-0100<br>00000 CAP/PLATE ASSY -BLUE PLATE | EA            | 500                 | D3000CAP / 5000<br>500               | \$8.852        | \$0.83922     | \$419.61   |

The columns on the screen provide the following information:

- Line number
- Nelson Item Number & Description (Your Item Number if set up)
- Unit of Measure
- Quantity Ordered
- If quantity breaks apply, the Price Break Family; the MAX quantity required to get the lowest price; and the total "Family" quantity so far.
- The Nelson List price and your discounted Net price
- The Extended total price of the line item (Quantity \* Net Price)

To get a better view of your order, press the "Display Printable Order" button at the top of the screen. You can print or simply view this page on your screen.

|       | aur Order - A                                                                                          | Receased Internet Explanat                                                                                                    |                                                  |                                                          |                                                                   |                                                     |
|-------|----------------------------------------------------------------------------------------------------|----------------------------------------------------------------------------------------------------|--------------------------------------------------|----------------------------------------------------------|-------------------------------------------------------------------|-----------------------------------------------------|
| 9     | e Dat yew                                                                                              | fig-arter Dook 540                                                                                                    |                                                  |                                                          |                                                                   | 194                                                 |
| Or    | der #: Wi                                                                                              | <b>NELSON</b><br>Order in<br>200212 Status: You or                                                                            |                                                  | Walls<br>Sprinkk                                         | a Walla<br>or Company                                             |                                                     |
| 100   | Cartener<br>letron trigatio<br>to Charge Bar<br>48 Arport Rd                                           | n Carp<br>spins                                                                                                    | Step T<br>Nelson<br>Ne Cha<br>643 Arg<br>Wolts W | integation Ca<br>rgo Sampler<br>rot Rd.<br>Valta (VA. 10 | 14<br>5<br>1862-2271                                              |                                                     |
| PC CR | oatu Watu,W<br>ISA<br>D Number:<br>metati<br>mantati                                                   | liater Your PO #                                                                                                    | USA<br>Reques<br>Ship Vi                         | st Date:<br>a: UPS P                                     | 09/27/04<br>FD&CHG                                                |                                                     |
| PC    | italia Walla,W<br>ISA<br>D Number:<br>netiti<br>In ang semeter                                         | Inter Your PO #                                                                                                    | USA<br>Reque<br>Ship Vi                          | at Date:<br>a: UPS P                                     | 09/27/04<br>PD&CHG                                                | Eri America                                         |
|       | Nala Wata,W<br>ISA<br>D Namiber:<br>mate:<br>In any remote<br>Isan Na<br>IS211-098                     | Inter Your PO #<br>Seynofed an occurry<br>Description<br>(Sking DP X 21 FNPT                                                  | USA<br>Reque<br>Ship Vi                          | st Date:<br>a: UPS P<br>Quality<br>10                    | 09/27/104<br>PD-&CH/5<br>Pet Fris-<br>\$992.28                    | Ext. Amount<br>\$9,922.00                           |
|       | Valla Walla,W<br>ISA<br>O Number:<br>navisti<br>er ing remore<br>liten Nor<br>II211-098<br>9428        | Inter Your PO #<br>Ar you feel an contraining<br>Description<br>SR 100 EP X 2' FRPT<br>BODT - A3000/D3000                     | USA<br>Reque<br>Ship Vi                          | at Date:<br>a: UPS P<br>Quintly<br>10<br>500             | 09/27/04<br>PD-8/CH/G<br><b>Net Fris</b><br>\$992.28<br>\$0.81725 | Ext. Alexand<br>\$9,922.00<br>\$403.78              |
|       | Valla Walla, W<br>ISA<br>D Numiber:<br>naviati<br>ere ere remove<br>1211-038<br>9428<br>10941-<br>0300 | Inter Your PO #<br>Inter Your PO #<br>Description<br>SR100 1P X 2' FNPT<br>BODT - A3000D3000<br>D3000 CAP/FLATE ASS'<br>FLATE | USA<br>Reque<br>Ship Vi                          | At Date:<br>a: UPS P<br>Quality<br>10<br>500<br>500      | 09427904<br>ED-86CH05<br>5992.28<br>50.81725<br>50.81725          | Ext. Associat<br>\$9,922.00<br>\$403.73<br>\$419.61 |

Simply click on the "X" in the upper right corner to close this window.

You are back to your order and can now click on "Submit Order" to send it to Nelson's Order Entry group.

| N  | NELSON Exter Order                            | u Hulp .<br>r.Tafa   | Butmi                | Order Display I                     | histoble Order | Catalog of Ite | Ordur -    |
|----|-----------------------------------------------|----------------------|----------------------|-------------------------------------|----------------|----------------|------------|
| 1m | Item Number 10041-0100                        | Juntity: <b> 111</b> |                      | Seve Changes                        | Oalute Line    | Cancel C       | langes     |
| La | from Hbr (Your Item #)<br>Description         | UM                   | Quantity<br>Orderest | Price Break / MAX<br>Break Quantity | List Price     | Net Prices     | Extended   |
| 1  | 8211-098<br>SR100 15*X 2* FMPT                | EA                   | 10                   |                                     | \$992.28       | \$992.28       | \$9,922.80 |
| 2  | 9428<br>800 Y - A3000/03000                   | EA                   | 500                  | D30008DY/5000<br>500                | \$0.83         | \$0.81755      | \$408.78   |
| 3  | 10041-0100<br>03000 CANPLATE ASSY -BULE PLATE | EA                   | 500                  | D3000CAP / 5000<br>500              | \$0.852        | \$0.83922      | \$419.61   |

Answer "Okay" to the following prompt and your order is placed.

| Wicrosoft internet Explorer                                      |           |
|------------------------------------------------------------------|-----------|
| 3 Submitting order will close it for any changes. Do you want to | continue? |
| Or Carcal                                                        |           |

Each customer can have only ONE OPEN ORDER at a time. Therefore it's important to submit the order or cancel it when you are finished. (There is one other option that will be presented next – Templates.)

Print or save the following page as your record of this order.

| 20                         | Dat you                                                                                      | Alberter Jone ibet                                                                                                    |                                                                                                    |                                                                                     |                                                      |
|----------------------------|----------------------------------------------------------------------------------------------|----------------------------------------------------------------------------------------------------|----------------------------------------------------------------------------------------------------|-------------------------------------------------------------------------------------|------------------------------------------------------|
| Or Co                      | der #1: 10                                                                                   | Thank You for yo                                                                                                    | Wall<br>Spring<br>Spring<br>Spri | la Walla<br>ter Congany<br>ter I<br>to Nalcos D                                     | )<br>mgatus                                          |
| 1118                       | Cathorier<br>elson Imgelic<br>o Charge Sar<br>48 Aigust Rd<br>Adia Walta W                   | e Cop Natur<br>npëri Na Ci<br>Bilë A<br>IA 99982-2271 Walti                                                                                                    | To<br>Integation Corp<br>large Samples<br>aport Rd.<br>Walls, NA 1939                                                                                                    | 9-2271                                                                              |                                                      |
| ų                          | 54                                                                                           | 42U                                                                                                    |                                                                                                    |                                                                                     |                                                      |
| Con End                    | SA<br>) Number<br>motol<br>er                                                                | USA<br>Baqu<br>Ship i<br>sit #E biji yesideality etai ite osleri                                                                                                | est Date: 0<br>Wa: UPS FPC<br>mpHrimonium                                                                                                    | 190/04<br>N&CHS<br>For readple *                                                    | Shankeri Parto                                       |
|                            | SA<br>) Number<br>month<br>reconnected<br>of<br>line Net                                     | USA<br>Baqu<br>Ship \<br>nit #E bily you deally what its order 1<br>Description                                                                                 | est Date: (*<br>Mac CPS FPC<br>mylek reckens<br>Quanty                                                                                                    | X30/04<br>V&CHG<br>For margin 7<br>NecTrian                                         | Daniel Petr                                          |
|                            | SA<br>) Namber<br>er remende f<br>e <sup>r</sup><br><u>Iem Ner</u><br>1211-198               | USA<br>Raqu<br>Ship V<br>ot #E bily yesidentily shall be orien<br>Description<br>SE100 18* X 2* F1877                                                           | est Date: 05<br>Max: UPS FPC<br>mpletr rendom<br>Quantity<br>10                                                                                                    | KSD/D4<br>M&CHG<br>For marple 7<br>Net Poles<br>SV12-4344                           | The field Peter                                      |
|                            | SA<br>Number<br>ment<br>removedet<br>w <sup>2</sup><br><u>Iem Ner</u><br>1211-198<br>3428    | USA<br>Raqua<br>Ship V<br>nit vill hilp your deality what the order to<br>Description<br>SEL000 18* X 2* F1677<br>BODY - A3000D3000                             | est Date: 0<br>Nes: UPS FPS<br>mylein reclans<br>Quantity<br>10<br>500                                                                                                    | 830/04<br>ABCHIS<br>For margin 7<br>Not Palas<br>S9/72-4344<br>S0 80/12             | Rocked Patr<br>20, 224 34<br>\$9,724 34              |
| Cent<br>End<br>1<br>2<br>3 | 54<br>) Namber<br>r remendel<br>r remendel<br>1000 784<br>1211-098<br>3423<br>30041-<br>0200 | USA<br>Raqui<br>Ship V<br>at +E hip you deally that the others<br>Description<br>SEL00 18° X 2° F1877<br>BODY - A3000D3000<br>D3000 CAR/PEATE ASSY -BU<br>FLATE | est Date: 0<br>Max UPS PEC<br>mpletr review<br>10<br>500<br>7E 500                                                                                                    | 830/04<br>A&CHG<br>For margin 7<br>NotFriter<br>\$972-4344<br>\$0.8012<br>\$0.82244 | Too. American<br>\$20,724,34<br>\$400,60<br>\$411,22 |

Once submitted, Nelson's Order Entry group will review the order, confirm or adjust shipment dates and release the order to our system.

Your company's order contact will receive an email confirming the order and you can watch the order on this web site.

### Creating & Using Purchasing Templates

If you have a group of items that you purchase routinely, you can set up a "Template" to make the data entry portion of entering an order easier and less time consuming.

First, you must enter an order as described above. When all items are entered, go back to the "Enter Order Info" tab. Enter a comment that will help you identify this template.

Then simply press "Save as Template". This order is now available for you to use as a starting point on a future order.

| TT NEI CON                                                                                                    | Back to Menu Help         | Submit Order                                                                                                    | Display Pristable Order | Caacel Order                        |
|----------------------------------------------------------------------------------------------------|---------------------------|----------------------------------------------------------------------------------------------------|-------------------------|-------------------------------------|
| MELSON                                                                                                    | Entre Order, Isla         | Exter Only                                                                                                    | <u>e tires</u>          | Catalog of Dima                     |
| Customer<br>Helicas Ingatin Cop<br>Na Charge Stengies<br>640 Anpor Ré<br>Wala Wala, WA 90502-2271<br>USA<br>Order Namber<br>Save as Templat<br>PO Namber<br>Ener Your PO#<br>Comment |                           | Ship To<br>Watan Imgatan Cap<br>No Charge Service<br>Na Anoor Pd<br>Wate Wate WA SERECUTT<br>IGA<br>Internet See Cate<br>N7704 |                         | Alamota Emp-To<br>Decositad Address |
| Enter any consents you feed<br>Microsoft Internet Explore                                                                                                    | ars necessary             | Ĵ                                                                                                    |                         |                                     |
| Do you want to save                                                                                                    | this order as a template? |                                                                                                    |                         |                                     |
| СК                                                                                                    | Cancel                    |                                                                                                    |                         |                                     |

To use this template when you start a new order, simply press "Load From Template" on the "Enter Order Info" screen.

|                                                                                                    | Easter Order Jada                              | Enter Ord                                                             | er Lines | Catalog of Items                      |
|----------------------------------------------------------------------------------------------------|------------------------------------------------|-----------------------------------------------------------------------|----------|---------------------------------------|
| Starting new order.<br>Customer<br>Nature Inspation Corp<br>Na Charge Sangles<br>Bell Arpen Ré.<br>Wata Wata, WA 99362 2271<br>USA | Ship<br>Netion<br>Net A<br>MS A<br>Wath<br>USA | To<br>hegaton Cop<br>arge Samples<br>sport Rd<br>Walls, MA 99360-2271 |          | Adesasts Bino-To<br>Etypothia Address |
| Order Namber<br>No. Australia<br>No. Parster                                                                                       | - Request<br>19(27)0<br>Disp.Ma                | ed Ska Date<br>4                                                      |          |                                       |

#### Creating & Using Purchasing Templates – Continued

All available Template Orders will be displayed. Press "Select" by the order you want to use.

| 😂 Template Orders - Microsoft Internet Explorer                                                                            |                      |
|----------------------------------------------------------------------------------------------------|----------------------|
| Select from available templates:                                                                                           |                      |
| <b>Select</b> WEB00283 Enter comments that will help you identify what t<br>template contains. For example "Standard Parts | the order<br>Order". |

The template's order information will be loaded for you. You can now edit the order as needed.

| <b>NELSON</b>                                                                            | Back to Monu Holp                                          | Bulenit Order<br>Tater Order                                                         | Display Printable Order | Concert Order                         |
|------------------------------------------------------------------------------------------|------------------------------------------------------------|--------------------------------------------------------------------------------------|-------------------------|---------------------------------------|
| Classofter<br>Networkingston Corp<br>Bit Acport Fit<br>Walte Walte, WA 99962-2271<br>USA | Shi<br>Nels<br>No<br>Bib<br>Visit<br>USA                   | ip To<br>on Higadian Cane<br>Jharge Samples<br>Aligant Rd<br>is Walta, WA 99362-2271 |                         | Alloweds Blog-To<br>Dispolate Address |
| Order Number<br>APRILITY Save as Templa                                                  | Regar                                                      | ested Ship Date                                                                      |                         |                                       |
| 10 Number                                                                                | Ship V<br>UPS                                              | AR<br>PPD&DHG                                                                        | ×                       |                                       |
| Convenant:                                                                               |                                                            |                                                                                      |                         |                                       |
| Enter comments that will b<br>template contains. For ex-                                 | aly you identify what the o<br>maple "Stondard Parts Order | rdet                                                                                 |                         |                                       |

On the "Enter Order Lines" tab, select the order number you want.

| No<br>Lit | W Born Number                                  | 9  | earity.             | -Add                                | Agers to Declas |           | Tutal Amoun<br>\$10,751.10 |
|-----------|------------------------------------------------|----|---------------------|-------------------------------------|-----------------|-----------|----------------------------|
| La        | Rem Hile (Your Rem I)<br>Description           | um | Quantity<br>Ordered | Price Dreak / MAX<br>Break Guantity | List Price      | Het Price | Extended<br>Amount         |
| 1         | 8211-098<br>SR100 16* X 2* FNPT                | EA | 10                  | 5 <del></del>                       | \$992.28        | \$992.20  | \$9,922.8                  |
| 2         | 9428<br>BCDY - A3000123000                     | EA | 500                 | D3000EEY / 5000<br>500              | \$0.83          | \$0.81755 | \$408.7                    |
| 5         | 10041-0100<br>03000 CAP/PLATE ASSY -BLUE PLATE | EA | 500                 | D3000CAP / 5000<br>500              | \$0.852         | \$0.83922 | \$419.6                    |

# Creating & Using Purchasing Templates – Continued

You can now modify the order quantity or delete the line.

| ~         | NELSON Bale Orde                             | a Heip<br>claib | Submit              | Enter Order Later                   | Printiable Order | Cancel<br>Settion of the | Onder      |
|-----------|----------------------------------------------|-----------------|---------------------|-------------------------------------|------------------|--------------------------|------------|
| Line<br>3 | Nem Number 10041-6132                        | Juanty 600      |                     | Sala Charges                        | Oelete Line      | Cancel C                 | langse     |
| La        | Bern Hir (Your Bern 4)<br>Description        | UM              | Quantity<br>Ordered | Price Break / MAX<br>Break Quantity | List Price       | Het Price                | Extended   |
|           | 8211-098<br>\$R100 18" X 2" FNPT             | EA              | 10                  |                                     | \$992.28         | \$992.28                 | \$9,922.80 |
| 100       | 9428<br>8007 - A3000/03000                   | EA              | 500                 | D3000BDY/5000<br>500                | \$0.83           | \$0.81755                | \$408.78   |
| 1         | 10041-0100<br>DB00 CAPIPLATE ASSY-BLUE PLATE | EA              | 500                 | D3000CAP / 5000<br>500              | \$0.852          | \$0.83922                | \$419.61   |

# When finished making changes. Submit the order.

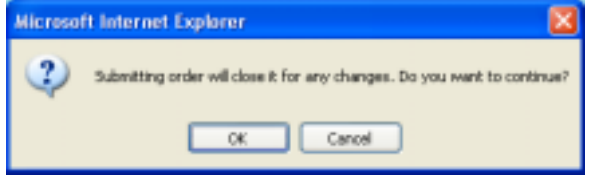

#### Print or save this page as your record of this order.

| Your Order - Microsoft Internet Explore                                                                             | ,                                         | × |  |  |  |  |
|----------------------------------------------------------------------------------------------------|-------------------------------------------|---|--|--|--|--|
| Ele Edit Yew Figvorites Iools Help                                                                                  | 4                                         | 1 |  |  |  |  |
|                                                                                                    |                                           | ^ |  |  |  |  |
| <b>NELSON</b>                                                                                                    | Walla Walla<br>Sprinkler Company          |   |  |  |  |  |
| Thank You for your Order!                                                                                           |                                           |   |  |  |  |  |
| Order #: WEB00284 Status: This order has been submitted to Nelson Irrigation                                        |                                           |   |  |  |  |  |
| Corporation.                                                                                                    |                                           |   |  |  |  |  |
|                                                                                                    |                                           |   |  |  |  |  |
| Customer                                                                                                    | Ship To                                   |   |  |  |  |  |
| Nelson Imgation Corp<br>No Chame Samplas                                                                            | Nelson Impation Corp<br>No Charne Samples |   |  |  |  |  |
| 848 Airport Rd.                                                                                                    | 848 Airport Rd.                           |   |  |  |  |  |
| Walla Walla, WA 99362-2271                                                                                          | Walla Walla,WA 99362-2271                 |   |  |  |  |  |
| USA                                                                                                    | USA                                       |   |  |  |  |  |
| PO Number:                                                                                                    | Request Date: 09/30/04                    |   |  |  |  |  |
|                                                                                                    | Ship Via: UPS PPD&CHG                     |   |  |  |  |  |
| Comment:                                                                                                    | aneat                                     |   |  |  |  |  |
| Enter comments that will help you identify what the order template contains. For example "Standard Parts<br>Order". |                                           |   |  |  |  |  |
|                                                                                                    |                                           |   |  |  |  |  |

| Lu | lien Nor       | Description                         | Quantity | Net Price  | Ext. Amount |
|----|----------------|-------------------------------------|----------|------------|-------------|
| 1  | 8211-098       | SR100 18° X 2" FNPT                 | 10       | \$972.4344 | \$9,724.34  |
| 2  | 9428           | BODY - A3000/D3000                  | 500      | \$0.8012   | \$400.60    |
| 3  | 10041-<br>0100 | D3000 CAP/PLATE ASSY -BLUE<br>PLATE | 500      | \$0.82244  | \$411.22    |
|    |                |                                     |          | Total      | \$10,536.16 |

Congratulations, your order qualified for an additional discount of 2% for an OVER \$2500 order!